## Ajuster manuellement la mise en point

Procédez à ce réglage si la mise au point n'est pas claire en mode Auto Intelligent ou lorsque vous souhaitez effectuer manuellement la mise au point.

1 Appuyez sur "MENU".

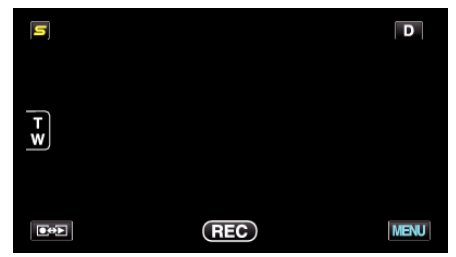

2 Appuyez sur "MISE AU POINT".

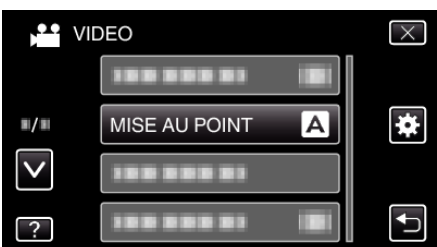

- Tapez sur ∧ ou ∨ pour vous déplacer vers le haut ou le bas pour plus de sélection.
- Appuyez sur × pour sortir du menu.
- Appuyez sur 🕁 pour retourner à l'écran précédent.
- 3 Appuyez sur "MANUEL".

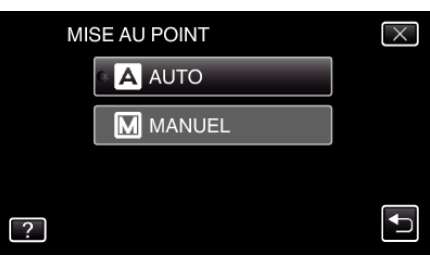

4 Ajustez la mise au point.

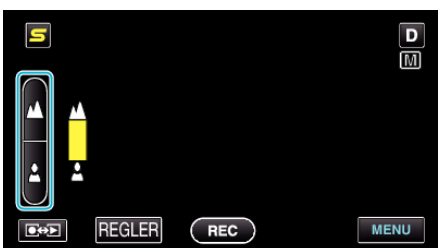

- Tapez sur 🛦 pour effectuer la mise au point d'un sujet éloigné.
- Tapez sur 🛓 pour effectuer la mise au point d'un sujet proche.
- **5** Tapez sur "REGLER" pour confirmer.

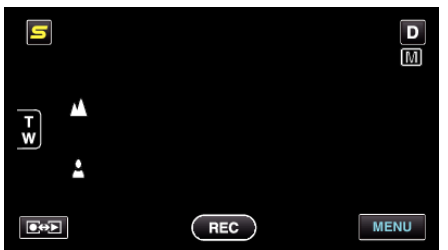

• Une fois la mise au point confirmée, le cadre de mise au point disparaît et de sont affichés. (Les icônes peuvent apparaître en clignotant.)

## Remarque : -

• Un sujet dont la mise au point est effectuée via gros plan reste au point en cas de zoom arrière en mode grand angle.